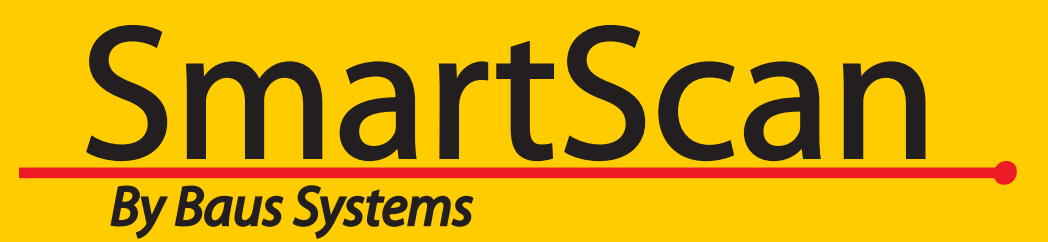

Add the power of barcoding to QuickBooks

An instructional and reference overview of using SmartScan Invoice Verification with QuickBooks

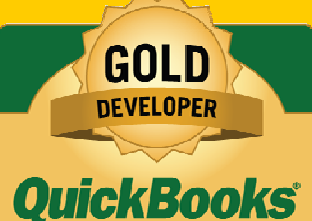

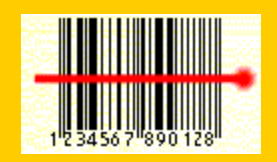

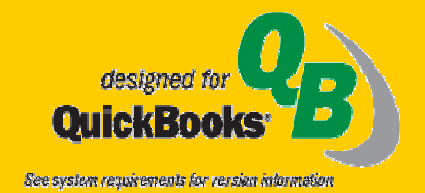

www.baus-systems.com/smartscan.html john.palios@baus-systems.com (206) 932-9986

🤣 SmartScan Invoice Verification - Sylvia MillerEnterprise File View Settings Help Ship Date: Set New Company File Ctrl+N Status: Get Invoices Ctrl+G Print / Export Shipping Address: Preview Ctrl+Q Exit Invoice List Invoice Detail Reporting Show Over 🔽 Show Filled Show Open Get Invoices Show Short 🔽 Show Checked Out Customer's Name Invoice # Last Modified Ship Date Due Date Total Items Status

Start by selecting the QuickBooks company file.

| SmartScan Ir                     | nvoice Verification - Sylvia MillerEnterprise                   |               |
|----------------------------------|-----------------------------------------------------------------|---------------|
| Customer's Nam<br>Invoice Number | ne: Ship Date:<br>: Status:                                     | Click on "Get |
| Billing Address:                 | Shipping Address:                                               | Invoices."    |
|                                  | Get Invoices                                                    |               |
|                                  | By Date By Invoice #                                            |               |
|                                  | Enter date range for invoices.                                  | Salaat tha    |
| Invoice List                     | Erom Date: 3/21/2007 ▼                                          | Select life   |
| Show Short                       | <u>Cancel</u> <u></u> <u>Get Invoices</u>                       | date range or |
| Customer's Name                  | e Invoice # Last Modified Ship Date Due Date Total Items Status | > transaction |
|                                  | Get Invoices                                                    |               |
|                                  | By Date By Invoice #                                            | numper to     |
|                                  | Enter invoice number.                                           | receive.      |
|                                  | Invoice #:                                                      |               |
|                                  | <u></u> ancel                                                   |               |
|                                  |                                                                 |               |

When the Invoice list appears you can choose to print one pick list for the selected invoice or one pick list for all invoices shown.

Mobile Invoice Verification will show an electronic pick list that can be sorted by item name, description or location. (This will be shown later.)

| 🤣 SmartScan Invoice Verifica                           | tion - Sylvia MillerEnterpr    | ise 💶 🗖 🔀                              |  |  |
|--------------------------------------------------------|--------------------------------|----------------------------------------|--|--|
| File View Settings Help                                |                                |                                        |  |  |
| Set New Company File Ctrl+N                            |                                | Ship Date: 3/22/2007                   |  |  |
| Get Invoices Ctrl+G                                    |                                | Status: Upen                           |  |  |
| Print / Export                                         | Shipping Address:              |                                        |  |  |
| Preview 🕨                                              | All Pick Lists                 |                                        |  |  |
| Exit Ctrl+O                                            | Pick List                      |                                        |  |  |
|                                                        | Packing Slip                   |                                        |  |  |
|                                                        | Invoice<br>Item List           |                                        |  |  |
| Junited Link Investor Dotail R                         | voorting                       |                                        |  |  |
|                                                        | porung                         | 0.001.00007                            |  |  |
| Show Over V Show Filled Show Show Short V Show Checked | l Show Open From<br>Out To:    | n: 3/21/2007<br>3/22/2007 Get Invoices |  |  |
| Customer's Name   Invoice # Las                        | t Modified   Ship Date   Due D | Date Total Items Status                |  |  |
| 456 101 3                                              | /22/2007 3/22/2007 3/2         | 2/2007 3 Open                          |  |  |
| KBCS 102 3                                             | /22/2007 3/22/2007 3/2         | 22/2007 3 Open                         |  |  |
|                                                        |                                |                                        |  |  |
|                                                        |                                |                                        |  |  |
|                                                        |                                |                                        |  |  |
|                                                        |                                |                                        |  |  |
|                                                        |                                |                                        |  |  |
|                                                        |                                |                                        |  |  |
|                                                        |                                |                                        |  |  |

| Pick | <b>List Syl</b><br>#: 101 | via Miller<br>Customer: 456 | Ship Date: 03/22/2007 |
|------|---------------------------|-----------------------------|-----------------------|
| Qty  | ltem                      | Description                 | Location              |
| 1.00 | Test Inventory for        | Vitamin Water               | A-11                  |
| 1.00 | Caffeine Free Diet        | Caffeine Free Diet Pepsi    | B-12                  |
| 1.00 | Test Inventory for        | Aquifina                    | D-07                  |
|      |                           | Page 1 of 1                 |                       |

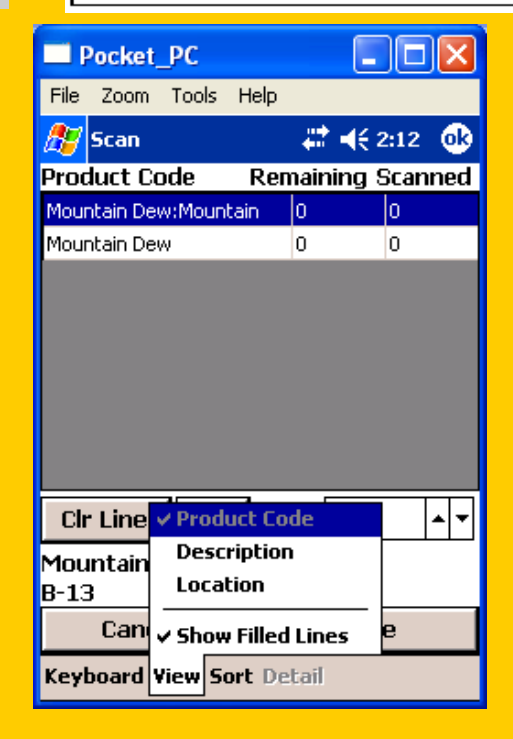

The Pick List is sorted by the location you assign in a QuickBooks custom field.

The mobile Pick List is displayed on the handheld screen and is sortable by Item name, description or location.

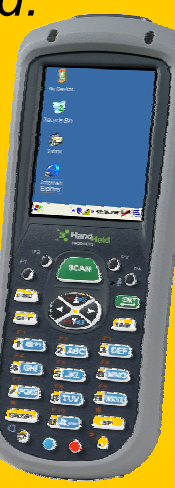

| SmartScan Invoice Verification                       | on - Sylvia MillerEnterprise       |                                   |              |
|------------------------------------------------------|------------------------------------|-----------------------------------|--------------|
| <u>File View S</u> ettings <u>H</u> elp              |                                    |                                   |              |
| Customer's Name: 456<br>Invoice Number: 101          |                                    | Ship Date: 3<br>Status: Open      | 8/22/2007    |
| Billing Address:<br>symco                            | ShippingA                          | ddress:                           |              |
| Invoice List Invoice Detail Rep                      | rting                              |                                   |              |
|                                                      | Scan Code: Test Inventory for POs: | Vitamin Water <u>C</u> ancel      | <u>D</u> one |
| Item Name Location                                   | Barcode Qty Invoiced Filled Qt     | y   To be Filled   Scan Qty   Sta | atus         |
| Test Inventory for POs:Aquil D-07                    | 01215704 1 0                       | ) O <mark>1</mark> Fill           | ed 🛨         |
| Caffeine Free Diet Pepsi B-12                        | 01249400 1 0                       | ) 1 O Op                          | en 🛨         |
| Test Inventory for POs:Vitar A-11                    |                                    | -1 2 Ov                           | ver 🔶 🛨      |
| Errors: 🔽 Only Show Errors That H                    | ave Not Been Cleared               |                                   |              |
| Item Messa<br>Test Inventory for POs:Vitamin Line Is | ge<br>Over                         |                                   |              |
|                                                      |                                    |                                   |              |

To fulfill the order click on the Invoice Detail tab and start scanning items in any order. If too many or the wrong item is scanned a notification will appear.

| SmartScan Invoice Verification - Sylvia MillerEnter                                                     | erprise                              |
|----------------------------------------------------------------------------------------------------|--------------------------------------|
| <u>File View S</u> ettings <u>H</u> elp                                                                 |                                      |
| Customer's Name: 456<br>Invoice Number: 101                                                             | Ship Date: 3/22/2007<br>Status: Open |
| Billing Address:<br>symco                                                                               | Shipping Address:                    |
| Invoice List Invoice Detail Line Item Detail Reporting Item Detail For: Test Inventory for POs:Aquifina | 1                                    |
| Value                                                                                                   | Scan Value:                          |
| 12345                                                                                                   | 12345                                |
|                                                                                                    | Scan Line Items Details              |
| Errors: 🔽 Only Show Errors That Have Not Been Cleared                                                   |                                      |
| Value Message                                                                                           |                                      |
|                                                                                                    |                                      |

To assign serial numbers, either scan all items or one at a time then click the Line Item Detail tab. Scan or type in the serial number then press enter.

| SmartScan Invoice Ve         | rificatio   | on - <mark>Sylvia</mark> Mi | llerEnterpr    | ise          |              |                |              |
|------------------------------|-------------|-----------------------------|----------------|--------------|--------------|----------------|--------------|
| Set New Company File Ctrl    | +N          |                             |                |              | SI           | hip Date:      | 3/22/2007    |
| Get Invoices Ctrl            | l+G         |                             |                |              | 51           | atus: Open     |              |
| Print / Export               | - ▶         | Shipping Address:           |                |              |              |                |              |
| Preview                      | •           | All Pick Lists              |                |              |              |                |              |
| Evit Chr                     | +0          | Pick List                   |                |              |              |                |              |
|                              |             | Packing Slip                |                |              |              |                |              |
|                              |             | Invoice                     |                |              |              |                |              |
| 1                            |             | Item List                   |                |              |              |                |              |
| Invoice List Invoice Detai   | il Line I   | ltem Detail 📔 Bi            | eporting       |              |              |                |              |
|                              | 1           | Scan Code:                  | Test Inventory | ) for POs:Vi | tamin Water  | <u>C</u> ancel | <u>D</u> one |
| Item Name                    | Location    | Barcode z                   | Qty Invoiced   | Filled Qty   | To be Filled | Scan Qty       | Status       |
| Test Inventory for POs:Aquil | D-07        | 01215704                    | 1              | 0            | 0            | 1              | Filled 🗕     |
| Caffeine Free Diet Pepsi     | B-12        | 01249400                    | 1              | 0            | 0            | 1              | Filled 🛨     |
| Test Inventory for POs:Vitar | A-11        | 786162060006                | 1              | 0            | 0            | 1              | Filled 🛨     |
|                              |             |                             |                |              |              |                |              |
| Errors: 🔽 Only Show Erro     | ors That Ha | ave Not Been Cl             | eared          |              |              |                |              |
| Item                         | Messa       | ge                          |                |              |              |                |              |
|                              |             |                             |                |              |              |                |              |
|                              |             |                             |                |              |              |                |              |
|                              |             |                             |                |              |              |                |              |

When the order is fulfilled and ready to pack, print a Packing Slip before clicking "Done."

Settings can be changed to print a Packing Slip Automatically.

| ♦ Done | Date ▼ [<br>03/22/2007 ]r                                                                                                    | Description<br>Noice #: 101 Custome                                                                    | r: 456Caffein                                                                                                    | e Free Diet Pepsi. |                           |
|--------|----------------------------------------------------------------------------------------------------|----------------------------------------------------------------------------------------------------|----------------------------------------------------------------------------------------------------|--------------------|---------------------------|
|        | D Edit To Do                                                                                                    | ukanan AFC                                                                                             | a di cara di cara di c | Remind me on       | ОК                        |
|        | (nvoice #: 101 Ct<br>Caffeine Free Die<br>4:59:15 PM<br>Test Inventory fo<br>3/22/2007 4:59:1<br>Test Inventory fo<br>3/22/2007 4:59:1 | stomer: 456<br>t Pepsi(1) at 3/22/200<br>r POs:Aquifina(1) at<br>5 PM<br>r POs:Vitamin Water(1<br>5 PM | 7 🔷 🕻                                                                                                    | 03/22/2007         | Cancel                    |
|        |                                                                                                    |                                                                                                    |                                                                                                    |                    | Print To Do Note inactive |
|        | L                                                                                                    |                                                                                                    | ~                                                                                                    |                    | indecive                  |

When "Done" is clicked a ToDo note is sent to QuickBooks to log who fulfilled which order when and what was included.

This is helpful for employee accountability and record keeping if order inquiry arises.

| SmartScan Invoice Verification - Sylvia MillerEnterprise                                                                                                    | Ŧ                    |
|----------------------------------------------------------------------------------------------------|----------------------|
| Cu       Item List       Ctrl+I         Inv       Search Line Item Details       Status:       Filled         Mobile Device       Ctrl+T       Shipping Address:         symco       Shipping Address:                                                                                                    | To<br>se<br>nu<br>Se |
| Invoice List       Invoice Detail       Line Item Detail       Reporting         ✓       Show Over       ✓       Show Filled       ✓       From: 3/21/2007         ✓       Show Over       ✓       Show Checked Out       To: 3/22/2007       Get Invoices         ✓       Show Short       ✓       Show Checked Out       To: 3/22/2007       3/22/2007         ✓       Show Checked Out       0ue Date       Total Items       Status         ✓       101       3/22/2007       3/22/2007       3         ✓       102       3/22/2007       3/22/2007       3 | De<br>Lo<br>Da       |
|                                                                                                    |                      |

To view serial numbers, Search the Line Item Details Lookup Database.

If QuickBooks is open, click "Show" to see the corresponding transaction in QuickBooks.

| ¢                       | 🤣 Verification Details Lookup |       |             |                                 |                      |                 |  |  |  |
|-------------------------|-------------------------------|-------|-------------|---------------------------------|----------------------|-----------------|--|--|--|
|                         | Item Filte                    | er:   |             | [Show All]                      |                      |                 |  |  |  |
| Detail Value Filter:    |                               |       | er:         | 12345                           |                      | •               |  |  |  |
| Customer/Vendor Filter: |                               |       | lor Filter: | [Show All]                      |                      | -               |  |  |  |
| Document Type Filter:   |                               |       | e Filter:   | [Show All]                      |                      | •               |  |  |  |
|                         |                               | Ref # | Туре        | ltem z                          | Time Scanned         | Customer/Vendor |  |  |  |
|                         | Show                          | 101   | Invoice     | Test Inventory for POs:Aquifina | 3/22/2007 4:53:11 PM | 456             |  |  |  |
|                         |                               |       |             |                                 |                      |                 |  |  |  |
|                         |                               |       |             | Close                           |                      |                 |  |  |  |

Scan or type in the serial number to search.

This Verification Details Lookup searchable database logs and combines all serial numbers from Purchase Order Verification, Invoice and Sales Order Verification so you can track incoming and outgoing serial numbers, where they came from and who they went to. It's helpful for returns, warranty issues and recalls. Baus Systems

#### SmartScan By Baus Systems

#### John Palios

SmartScan Sales John.palios@baus-systems

(206) 932-9986

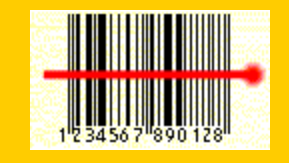

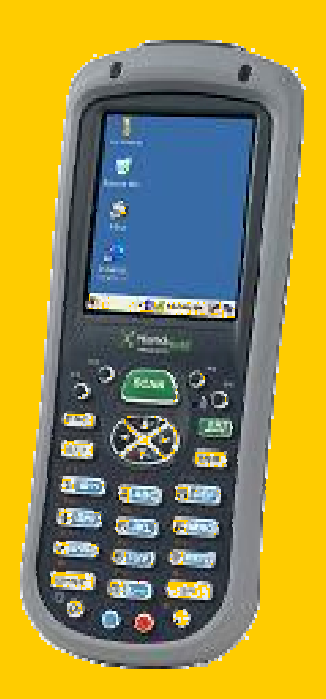

#### www.baus-systems.com/smartscan.html